# VIDEOINSIGHT

**OVID Server** 

Setup and Configuration Guide

VIDEO INSIGHT, INC.

**3 RIVERWAY, SUITE 700** 

HOUSTON, TX 77056

# **Table of Contents**

| A. | Overview                   | 3   |
|----|----------------------------|-----|
| B. | Installation               | 3   |
| 1  | Pre-Requisites             | 3   |
| 2  | Installing the Ovid Server | 3   |
| C. | Configuration              | 6   |
| 1  | Control Panel              | 8   |
| 2  | Options                    | 9   |
|    | Add a Server               | .0  |
|    | Remove a Server            | .0  |
|    | Modify a Server            | .1  |
| 3  | Additional Options         | .2  |
| 4  | Database Details           | 3   |
| •  | Add a Database Record      | 3   |
|    | Remove a Database Record   | 4   |
|    | Modify a Server            | 4   |
|    | 1110411 J & 501 101        | . r |

# A. Overview

The OVID Server is a middle tier utility that once installed will make the communication between the S2 client and the Video Insight's server communication possible. To learn how to configure and install the OVID Server, use this manual. Use the separate Comprehensive Administrator Manual to learn how to configure the Video Insight software.

# **B.** Installation

- 1. Pre-Requisites
- An existing working IP Service installation
- The Monitor Station client is able to view the desired cameras
- A working S2 installation

## 2. Installing the Ovid Server

## 1. Double click the Ovidsetup.exe

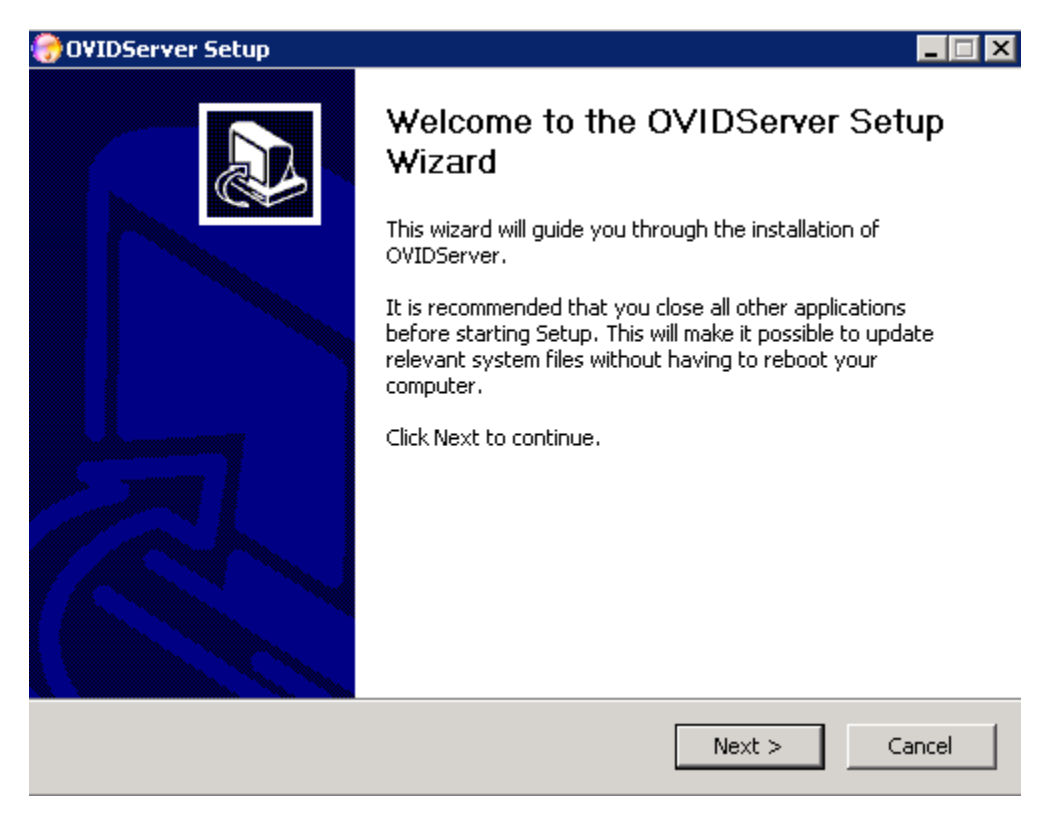

# 2. Click Next

| 💮 OVIDServer Setup                                                                                                    | _ 🗆 🗙                    |
|----------------------------------------------------------------------------------------------------|--------------------------|
| License Agreement<br>Please review the license terms before installing OVIDServer.                                                                                                    |                          |
| Press Page Down to see the rest of the agreement.                                                                                                    |                          |
| Video Insight License Agreement                                                                                                    | <b></b>                  |
| IMPORTANT - READ CAREFULLY BEFORE ACCESSING VIDEO INSIGHT SOFTWARE:<br>License Agreement is a legal agreement between you (either an individual or a single<br>entity) and Video Insight, Inc. for the Software Identified above ("Software"). YOU<br>AGREE TO BE BOUND BY THE TERMS OF THIS LICENSE AGREEMENT BY USING LOAD<br>THE SOFTWARE, ANY DEVICE OR OTHERWISE UTILIZE THE SERVICES OR<br>FUNCTIONALITY OF THE SOFTWARE IDENTIFIED ABOVE. IF YOU DO NOT AGREE T<br>THE TERMS OF THIS LICENSE AGREEMENT YOU MAY RETURN IT TO YOUR PLACE O<br>PURCHASE FOR A FULL REFUND.<br>If you accept the terms of the agreement, click I Agree to continue. You must accept<br>agreement to install OVIDServer. | This<br>DING<br>F<br>the |
|                                                                                                    |                          |
| Installer                                                                                                    |                          |
| < Back I Agree                                                                                                    | Cancel                   |

3. Click *I Agree* or press *Cancel* to abort the installation.

| 💮 OVIDServer Setup                                                                                    |                                        |                        |
|----------------------------------------------------------------------------------------------------|----------------------------------------|------------------------|
| Choose Install Location<br>Choose the folder in which to install OVIDServe                            | er.                                    | <b>(</b>               |
| Setup will install OVIDServer in the following fo<br>and select another folder. Click Next to continu | lder. To install in a different<br>Je. | t folder, click Browse |
| Destination Folder C:\Program Files\VI Enterprise                                                     |                                        | Browse                 |
| Space required: 14.6MB<br>Space available: 15.5GB                                                     |                                        |                        |
| Installer                                                                                             | < Back Next >                          | Cancel                 |

- 4. Choose your desired install location
- 5. Click Next

| 💮 0¥IDServer Setup                                                                                                    |       |
|----------------------------------------------------------------------------------------------------|-------|
| Choose Start Menu Folder<br>Choose a Start Menu folder for the OVIDServer shortcuts.                                                                                                    |       |
| Select the Start Menu folder in which you would like to create the program's shortcuts. Y can also enter a name to create a new folder.                                                                                                    | You   |
| VI Enterprise\OVIDServer                                                                                                    |       |
| Accessories<br>Administrative Tools<br>Arecont Vision<br>Games<br>McAfee Security Scan Plus<br>Microsoft Silverlight<br>Microsoft SQL Server 2005<br>Microsoft Visual Studio 2010 Express<br>Microsoft WSE 3.0<br>Mozilla Firefox<br>NetDVR<br>OnGuard 2010 | •     |
| Installer < Back Install Ca                                                                                                    | ancel |

6. Click *Install* to accept the default Start menu as a shortcut location or simply change the path here.

| 💮 OVIDServer Setup                                                                                                    |                        |        |        |
|----------------------------------------------------------------------------------------------------|------------------------|--------|--------|
| Installing<br>Please wait while OVIDServer is being installed.                                                                                                    |                        |        |        |
| Extract: VideoInsight.SDK.dll 100%                                                                                                    |                        |        |        |
| Extract: Microsoft.Practices.EnterpriseLibrary<br>Extract: Microsoft.Practices.ObjectBuilder.dll<br>Extract: OVIDService.exe 100%<br>Extract: OvidLib.dll 100%<br>Extract: OvidServerManager.exe 100%<br>Extract: OvidServer_Test.exe 100%<br>Extract: PelcoLibrary.dll 100%<br>Extract: SFSClientManaged.dll 100%<br>Extract: VideoInsight.Management.dll 100%<br>Extract: VideoInsight.SDK.dll 100% | v.Data.d∥ 100%<br>100% |        |        |
| Installer                                                                                                    | < Back                 | Next > | Cancel |

7. Installation will begin, when complete press Finish

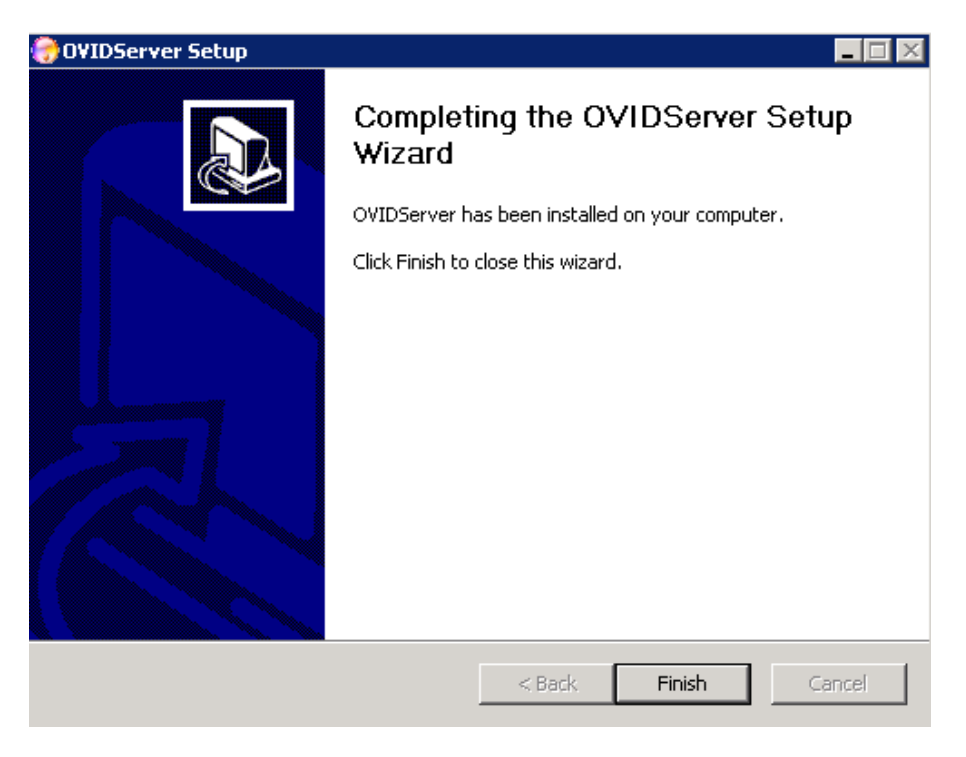

Installation is now complete. Refer to the next section for details regarding proper configuration.

## C. Configuration

- 1. Launch the *Ovid Server* application utility by double clicking the newly created Ovid Server Desktop Icon.
- 2. A new icon will appear in System Tray:

There are two states to this System Tray icon:

Service is not started

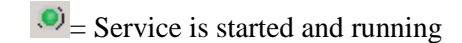

3. Right click the icon, the following menu will appear:

| Control Panel       |  |
|---------------------|--|
| Restart             |  |
| Start Monitoring    |  |
| Stop Monitoring     |  |
| Exit                |  |
| About Video Insight |  |

- 4. The following options are available:
  - a. **Control Panel:** offers a slew of server configuration options discussed below.
  - b. **Restart:** a shortcut to restart the service upon demand, may also be done using Task Manager; service name is OVIDService.exe
  - c. **Start Monitoring:** will be enabled when service is stopped; allows for a shortcut to start service
  - d. **Stop Monitoring:** will be disabled when service is stopped; allows for a shortcut to stop service
  - e. **Exit:** once clicked will exit the OVID Server utility and the OVID Server icon will be removed from System Tray (Service will still run)
  - f. **About Video Insight:** will display information regarding version, Tech Support information and legal verbiage

# 1. Control Panel

1. Once Control Panel is selected the following will appear:

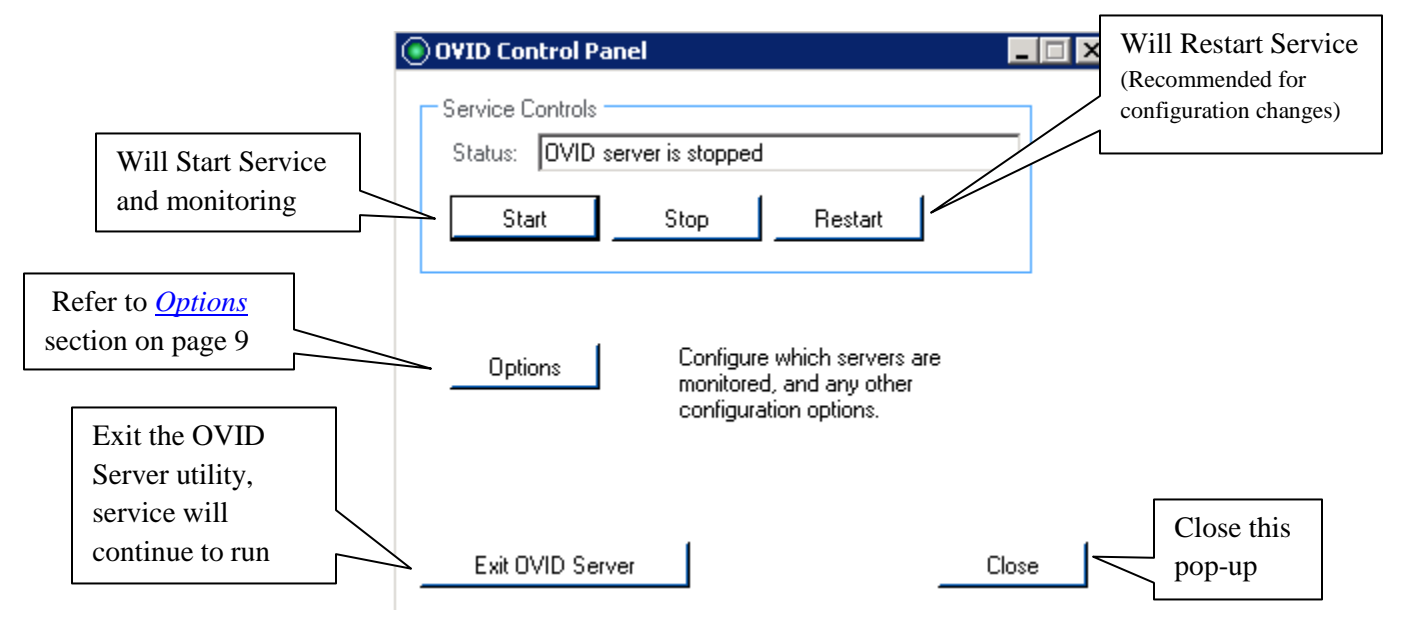

# 2. Options

| OVID Server options          |      | ×          |
|------------------------------|------|------------|
| Server Config Options Databa | ase  |            |
| IP Address                   | Port | Add        |
|                              |      | Remove     |
|                              |      | Properties |
|                              |      |            |
|                              |      |            |
|                              |      |            |
|                              |      |            |
|                              |      |            |
|                              | ОК   | Cancel     |

Server Config: this tab is used to add, remove, and modify IP Server information.

## Add a Server

1. Click Add

| Server Prope   | rties     |    |            | × |
|----------------|-----------|----|------------|---|
| Server Configu | Iration - |    | <br>       |   |
| IP Address     |           |    |            |   |
| Port           | 4011      | ÷  |            |   |
| Login          |           |    |            |   |
| Password       |           |    |            |   |
|                |           |    | <br>       |   |
|                |           | OK | <br>Cancel |   |

- 2. Enter IP Address of the Video Insight server
- 3. Specify port if different than default 4011
- 4. Enter the credentials of a valid administrative user if Security is turned on. To learn how to manage users (page 174) and activate Security (page 38) reference the Comprehensive Administrator Guide.
- 5. Click OK

## Remove a Server

1. Access the OVID Server Options pop-up

| erver Config Options Dat | abase |        |
|--------------------------|-------|--------|
| IP Address               | Port  | Add    |
| 10.10.1.175              | 4011  | Deneur |
| 10.10.1.142              | 4011  | Remove |
|                          |       |        |

- 2. Highlight the server to remove
- 3. Click Remove (no confirmation will appear)

# Modify a Server

- 1. Access the OVID Server Options pop-up
- 2. Highlight the server to modify
- 3. Click Properties

| Server Configu | Iration     | _ |  |
|----------------|-------------|---|--|
| IP Address     | 10.10.1.175 |   |  |
| Port           | 4011 ≑      |   |  |
| Login          | admin       |   |  |
| Password       | *****       |   |  |
|                |             |   |  |

- 4. Modify applicable fields
- 5. Click OK

# 3. Additional Options

| OVID Server options            | 2      |
|--------------------------------|--------|
| Server Config Options Database |        |
| Exit Confirmation              |        |
| Specifiy S2 Netbox IP Address: |        |
|                                |        |
|                                |        |
|                                |        |
|                                |        |
| OK                             | Cancel |

**Exit Confirmation:** default is checked. When checked and the OVID Application utility is closed the following will appear:

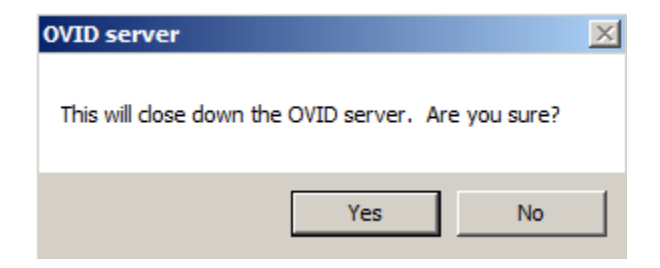

Specify S2 Netbox IP Address: Enter the IP Address where S2 is installed

## 4. Database Details

| OVID Server options            |          | E                           |
|--------------------------------|----------|-----------------------------|
| Server Config Options Database | •        |                             |
| IP Address                     | Database | Add<br>Remove<br>Properties |
|                                |          | Cancel                      |

Database: this tab is used to add, remove, and modify IP Server database information.

## Add a Database Record

6. Click Add

| 0 | ) Database Pro | perties    |        | × |
|---|----------------|------------|--------|---|
|   | Database Conf  | iguration  | <br>   | ٦ |
|   | IP Address     |            |        |   |
|   | Database       | InsightEnt |        |   |
|   | Login          | sa         |        |   |
|   | Password       |            |        |   |
|   |                |            |        |   |
|   |                | ОК         | Cancel |   |

- 7. Enter IP Address of the Video Insight database server
- 8. The default Database name should remain InsightEnt

9. Enter database credentials if different than the default VI DB credentials of sa/V4in\$ight 10. Click OK

## **Remove a Database Record**

1. Highlight the record to remove

| 10.10.1.175 | InsightEnt Remove |
|-------------|-------------------|

- 2. Click Remove (no confirmation will appear)
- 3. Click OK

## **Modify a Server**

- 1. Highlight the server to modify
- 2. Click Properties

| 0 | )Database Pro | operties    |        | × |
|---|---------------|-------------|--------|---|
|   | Database Coni | figuration  |        | 1 |
|   | IP Address    | 10.10.1.175 |        |   |
|   | Database      | InsightEnt  |        |   |
|   | Login         | sa          |        |   |
|   | Password      | ******      |        |   |
|   |               |             |        |   |
|   |               | ок          | Cancel |   |

- 3. Modify applicable fields
- 4. Click OK

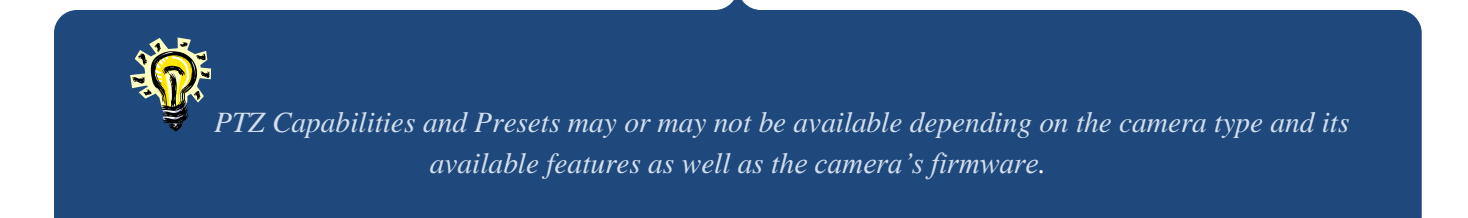